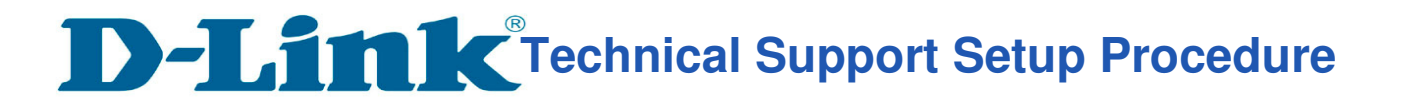

## How to configure DDNS on DIR-895L?

Step

**Step 1:** Open an Internet browser (such as Internet Explorer) and enter http://dlinkrouter, http://dlinkrouter.local or http://192.168.0.1 into the address bar.

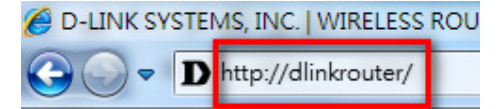

**Step 2:** Enter your login information. If you have not changed the default settings, the password field should be left blank. Click **Login**.

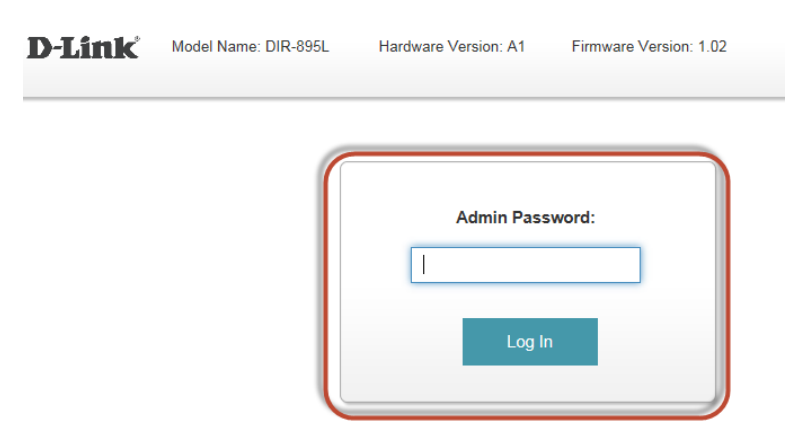

Step 3: Click the Features tab at the top of the page and then click Dynamic DNS from the menu list.

| Features    Dynamic DNS      QoS Engine    Quick VPN      4: a) Select Enable beside Enable Dynamic DNS:    Quick VPN      b) Select dyndns.com.    C) Enter your DDNS information.      d) Click on Save.    Advanced >> Dynamic DNS      Advanced >> Dynamic DNS    Save |  |
|----------------------------------------------------------------------------------------------------|--|
| QoS Engine  Quick VPN    4: a) Select Enable beside Enable Dynamic DNS:  b) Select dyndns.com.    b) Select dyndns.com.  c) Enter your DDNS information.    d) Click on Save.                                                                                              |  |
| 4: a) Select Enable beside Enable Dynamic DNS:<br>b) Select dyndns.com.<br>c) Enter your DDNS information.<br>d) Click on Save.<br>Advanced >> Dynamic DNS<br>Enable Dynamic DNS: Enabled                                                                                  |  |
| Advanced >> Dynamic DNS                                                                                                    |  |
| Enable Dynamic DNS: Enabled                                                                                                    |  |
| Status: Disconnected                                                                                                    |  |
| Server Address: dyndns.com dyndns.com                                                                                                    |  |
| Host Name: ahhagh1208.dyndns.com                                                                                                    |  |
| User Name: ahhagh1208                                                                                                    |  |
| Password:                                                                                                    |  |
| Time Out: 24 hours                                                                                                    |  |

--- END ----